### 目录

| 文目标                     | 1  |
|-------------------------|----|
| 间发布地址                   | 2  |
| 排地址                     | 2  |
| 署及适用步骤                  | 4  |
| 1、安装 terraform          | 4  |
| 2、安装部署 wecube           | 4  |
| 3、登录平台                  | 5  |
| 4、导入默认告警编排              | 6  |
| 5、修改系统参数                | 7  |
| 6、CMDB 的基础数据配置          | 9  |
| 7、导入编排数据                | 12 |
| 8、数据中心构建                | 13 |
| 9、物料管理-配置应用包            | 17 |
| 10、应用系统部署-首次            | 22 |
| 11、应用系统部署-升级            | 26 |
| 12、子系统下线                | 31 |
| 13、删除资源和网络数据。           | 32 |
| 14、执行 terraform destroy | 32 |

# 本文目标

本文档主要目标在引导您:

- 1. 部署WeCube平台并安装插件(基于公有云平台)
- 2. 一键初始化数据中心及其网络结构
- 3. 一键安装/升级一个demo系统

# 项目发布地址

https://github.com/WeBankPartners/wecube-platform/releases

# 编排地址

### 【项目发布地址中也有链接】

https://wecube-1259801214.cos.ap-guangzhou.myqcloud.com/v2.5.0/workflows.zip

包含7个编排,所有编排可以自行修改,这些是一套最佳实践。

- 1、默认告警处理编排:主要是告警发生时创建任务和发送通知邮件。
- 2、告警解除默认编排:主要是发送通知邮件。
- 3、数据中心网络及结构初始化:主要是构建数据中心的网络结构(VPC/子网/对等连接/NAT 网关/路由表/路由策略/安全组/安全策略,等等)
- 4、网络区域资源初始化:主要是创建资源、初始化资源、注册监控(目前 VM/LB/REDIS/MYSQL 四类资源,支持云硬盘购买和挂载)
- 5、应用系统部署\_首次: 主要是做应用部署和注册应用监控(用户/数据库初始化/应用部署/LB/应用安全组和策略/应用监控/业务监控, 等等)
- 6、应用系统部署\_升级:主要是做应用升级部署(暂停告警/执行数据库升级/执行应用升级/开启告警,等等)
- 7、子系统下线: 主要是以子系统为单位下线应用(注销监控/停应用删目录/备份数据库/删除数据库/删LB配置/删除应用安全组,等等)
- 8、网络区域资源实例删除:4编排的逆操作。

9、数据中心网络及结构删除:3编排的的逆操作。

演示系统包地址【发布地址也有连接】

https://wecube-1259801214.cos.ap-guangzhou.myqcloud.com/v2.5.0/demo\_system.zip

### 包含三个应用包

- 1、demo-app-spring-boot-db, 数据库包。
- 2、demo-app-spring-boot\_1.5.3,应用系统包。
- 3、demo-app-nginx\_0.1.1, Nginx反向代理包。

#### 系统架构如下:

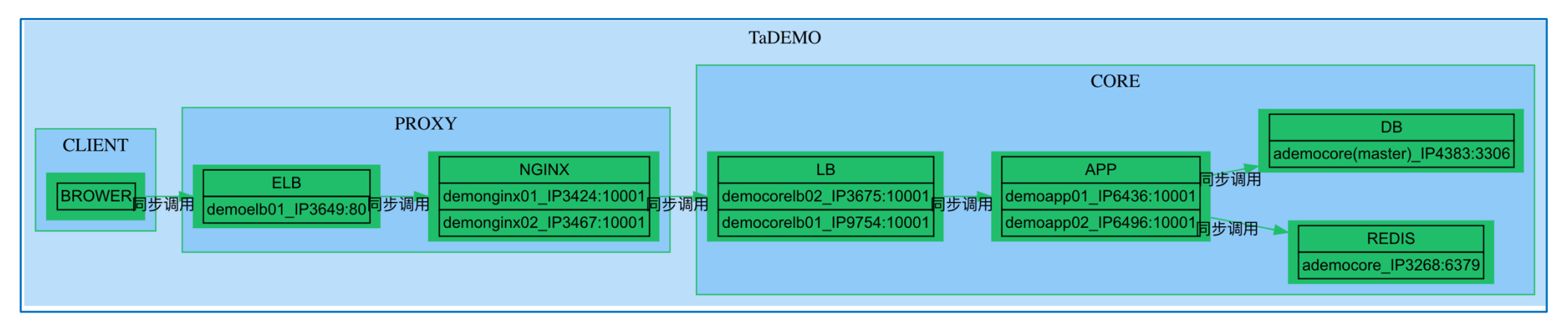

# 部署及适用步骤

# 1、安装 terraform

官网下载地址: https://www.terraform.io/downloads.html

以 Linux 为例:

wget https://releases.hashicorp.com/terraform/0.12.19/terraform\_0.12.19\_linux\_amd64.zip

unzip terraform\_0.12.19\_linux\_amd64.zip

mv terraform /usr/local/bin/

## 2、安装部署 wecube

### 2.1 下载本地仓库

\$git clone https://github.com/WeBankPartners/delivery-by-terraform.git

### 2.2 进入对应的目录

\$cd delivery-by-terraform

### 2.3 初始化terraform

\$terraform init

2.4 执行一键部署

\$terraform apply

2.5 输入腾讯云SecretID [用于获取S3私有桶的物料包] (var.artifact\_repo\_secret\_id)

Enter a value: \*\*\*\*\*\*\*\*\*

2.6 输入腾讯云SecretID [用于获取S3私有桶的物料包] (var.artifact\_repo\_secret\_key)

Enter a value: \*\*\*\*\*\*\*\*\*

2.7 输入腾讯云SecretID [用于创建部署WeCube的网络/主机/安全组资源] (var.secret\_id)

Enter a value: \*\*\*\*\*\*\*\*\*

2.8 输入腾讯云SecretID [用于创建部署WeCube的网络/主机/安全组资源] (var.secret\_key)

Enter a value: \*\*\*\*\*\*\*\*\*

2.9 确定创建资源和部署应用 (Do you want to perform these actions?)

Enter a value: yes

然后等待平台安装,过程大概需要20分钟。

安装后, 会产生一个登录的URL

wecube\_website = <u>http://\*.\*.\*:19090</u>

使用**Chrome**浏览器打开URL。

## 3、登录平台

# 4、导入默认告警编排

### 【默认告警处理编排】和【告警解除默认编排】。

协同->任务编排, 导入, 选择对应编排文件。然后 发布编排

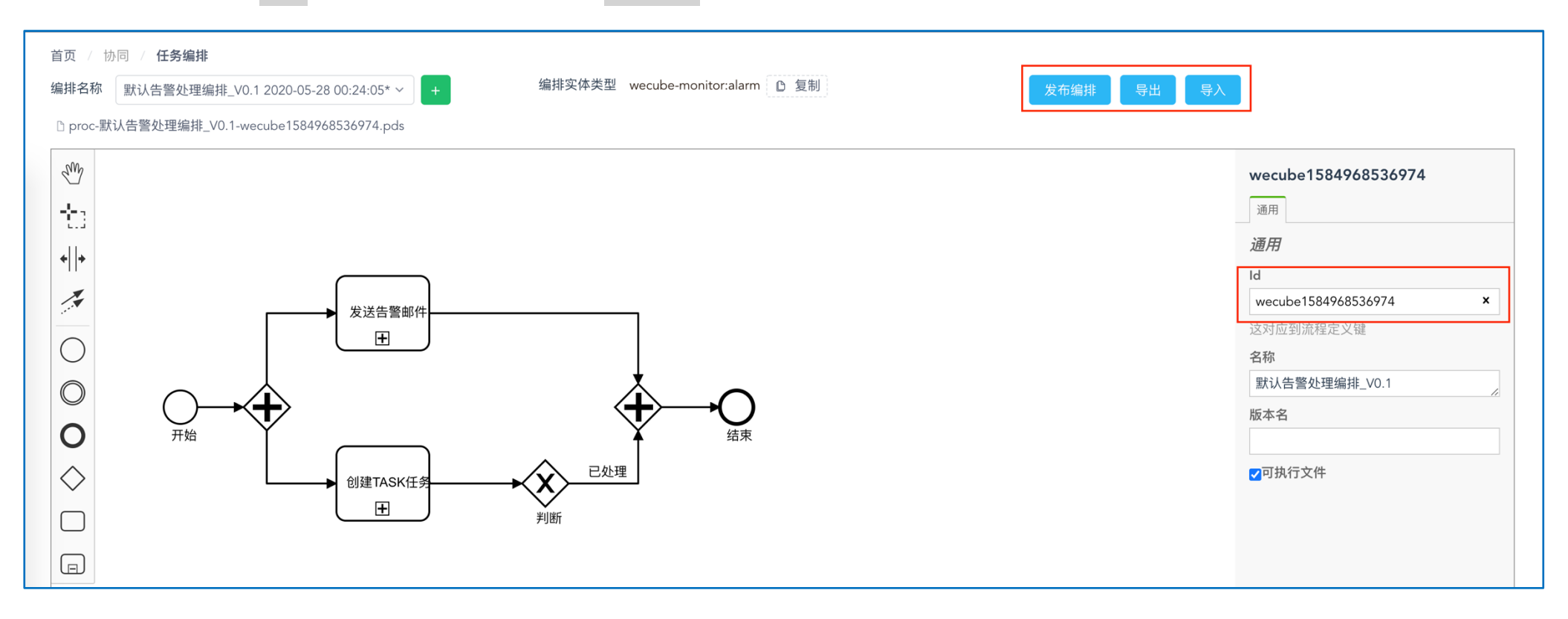

### 授权【默认告警处理编排】和【告警解除默认编排】被 "子系统" 角色使用。

| 首页 / 协  | 同 / 任务编排                              |
|---------|---------------------------------------|
| 编排名称    | 默认告警处理编排_V0.1 2020-05-28 00:31:39     |
| - Curry | 默认告警处理编排_V0.1 2020-05-28 00:31:59 🖊 🔳 |

| 选择该编排的属主角色 |      |      |         | ×  |
|------------|------|------|---------|----|
|            |      | 属主角色 |         |    |
| 未选中角色      | 9    |      | 选中角色    | 1  |
| 请输入搜索内容    | ٩    |      | 请输入搜索内容 | Q  |
| CMDB管理员    |      | <    | 系统管理员   |    |
| 监控管理员      |      | >    |         |    |
| 生产运维       |      |      |         |    |
|            |      | 使用角色 |         |    |
| 未选中角色      | 1/10 |      | 选中角色    | 0  |
| 请输入搜索内容    | ٩    |      | 请输入搜索内容 | Q  |
| 回 应用开发人员   |      | <    | 列表为空    |    |
| 基础架构运维人员   |      |      |         |    |
| ✓ 子系统      |      |      |         |    |
|            |      |      | 取消      | 确定 |

# 5、修改系统参数

#### 系统->系统参数

### 5.1、QCLOUD\_API\_SECRET。按格式补充自己的SecretID和SecretKey的值,注意不要多空格。

| 首页 / 🗄 | 系统 / <b>系统参数</b>       |                     |      |                          |             |                |        |
|--------|------------------------|---------------------|------|--------------------------|-------------|----------------|--------|
| ID     | 名称                     | 值                   | 默认值  | 范围                       |             |                |        |
| ID     | API_SECRET             | 值                   | 默认值  | 请选择 ~                    | → 更多条件 ♀ 搜索 | C 重置           |        |
| + 添加   | 四                      | 🔹 删除 🗖 🗣 取消 🚺       | 3 导出 |                          |             |                |        |
|        | ID \$                  | 名称 🗢                | 值 🗢  | 默认值 ⇔                    | 范围 🗢        | 来源 ⇔           | 状态 ≑   |
|        | alicloud_v1.0.0_global | ALICLOUD_API_SECRET |      | accessKeyId=;secret=     | global      | alicloudv1.0.0 | active |
|        | qcloud_v1.8.6_global_Q | QCLOUD_API_SECRET   |      | SecretID=XXXX;SecretKey= | global      | qcloud_v1.8.6  | active |

5.2、监控告警发件人邮箱、发件密钥、邮箱服务器。建议QQ邮箱。

MONITOR\_MAIL\_SENDER\_USER=111111111@qq.com

### MONITOR\_MAIL\_SENDER\_PASSWORD=XXXXXXXX

### MONITOR\_MAIL\_SENDER\_SERVER=smtp.qq.com

#### 如下是密钥生成指引

#### http://service.mail.qq.com/cgi-bin/help?subtype=1&&id=28&&no=1001256

| 首页 / 🧵 | 首页 / 系统 / <b>系统参数</b>      |                     |     |                  |             |                       |        |  |  |  |  |
|--------|----------------------------|---------------------|-----|------------------|-------------|-----------------------|--------|--|--|--|--|
| ID     | 名称                         | 值                   | 默认值 | 范围               |             |                       |        |  |  |  |  |
| ID     | MONITOR_M                  | AIL                 | 默认值 | 请选择 ~            | ✓ 更多条件 Q 搜索 | C 重置                  |        |  |  |  |  |
| + 添加   | + 添加 / 保存 / 定 删除 - 取消 回 号出 |                     |     |                  |             |                       |        |  |  |  |  |
|        | ID \$                      | 名称 ⇔                | 值 🗢 | 默认值 ⇔            | 范围 🗢        | 来源 ≑                  | 状态 ≑   |  |  |  |  |
|        | wecube-monitor_v1.5.0      | MONITOR_MAIL_SENDER |     | default_password | global      | wecube-monitor_v1.5.0 | active |  |  |  |  |
|        | wecube-monitor_v1.5.0      | MONITOR_MAIL_SENDER |     | default_server   | global      | wecube-monitor_v1.5.0 | active |  |  |  |  |
|        | wecube-monitor_v1.5.0      | MONITOR_MAIL_SENDER |     | default_user     | global      | wecube-monitor_v1.5.0 | active |  |  |  |  |

### 5.3、【默认告警处理编排】和【告警解除默认编排】的编排ID,格式是wecubeXXXXXXXXXXXX.

| 首页 / 🧃 | 系统 / <b>系统参数</b>                 |                      |     |                          |             |                       |        |  |  |
|--------|----------------------------------|----------------------|-----|--------------------------|-------------|-----------------------|--------|--|--|
| ID     | 名称                               | 值                    | 默认值 | 范围                       |             |                       |        |  |  |
| ID     | ALARM                            | 值                    | 默认值 | 请选择 ~                    | ◆ 更多条件 Q 搜索 | C 重置                  |        |  |  |
| + 添加   | + 添加 ✓ 保存 // 編辑 1 ■ 删除 ← 取消 由 导出 |                      |     |                          |             |                       |        |  |  |
|        | ID \$                            | 名称 🗢                 | 值 🗢 | 默认值 ≑                    | 范围 🗢        | 来源 🗢                  | 状态 ≑   |  |  |
|        | wecube-monitor_v1.5.0            | MONITOR_ALARM_FIRING |     | default_firing_callback  | global      | wecube-monitor_v1.5.0 | active |  |  |
|        | wecube-monitor_v1.5.0            | MONITOR_ALARM_RECOV  |     | default_recover_callback | global      | wecube-monitor_v1.5.0 | active |  |  |

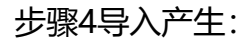

#### 默认告警处理编排wecube1584968536974

### 默认告警解除编排wecube1584968688912

5.4、监控agent的地址,将127.0.0.1改成实际部署的10.128.202.3

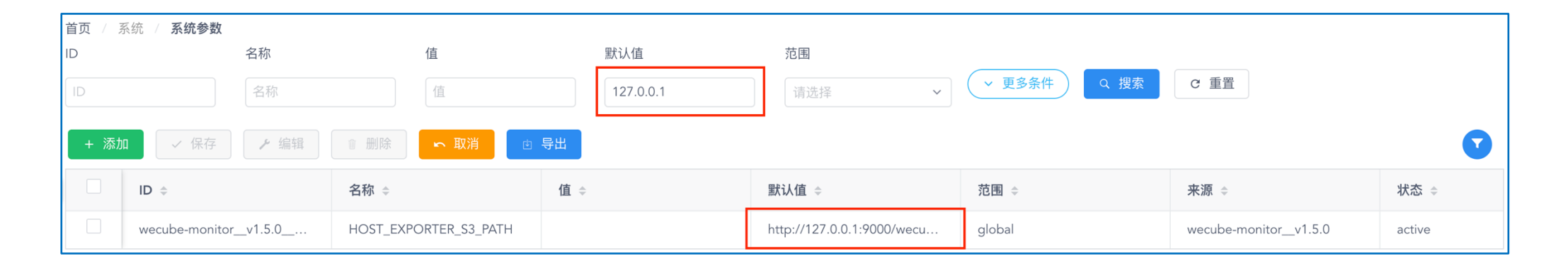

## 6、CMDB 的基础数据配置

6.1、数据中心的用户ID属性(腾讯云)

设计->Cl数据管理,点击【数据中心】图标。

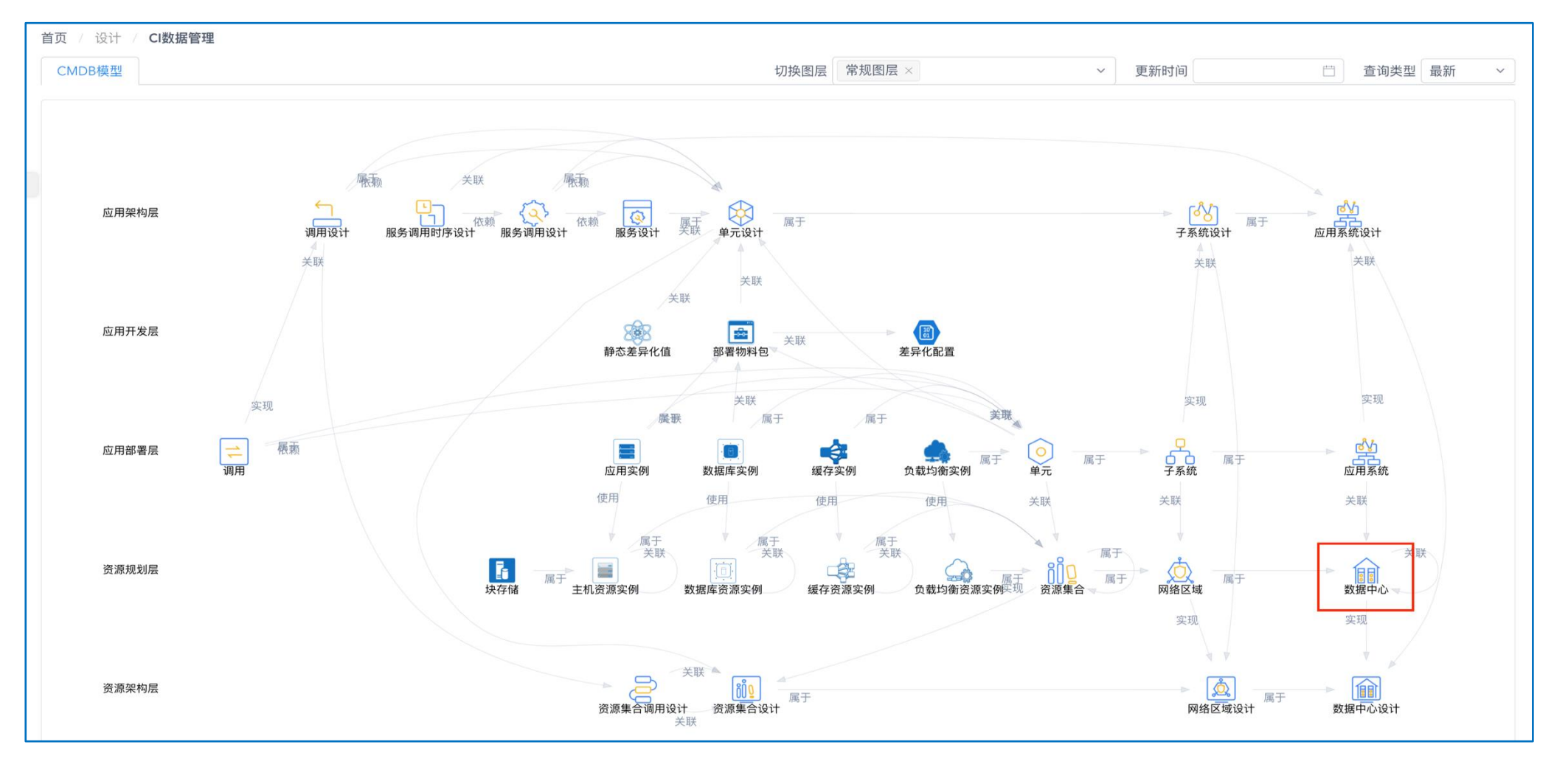

补充云用户ID数据【登录腾讯云,在账户信息管理页面, 账户ID】-

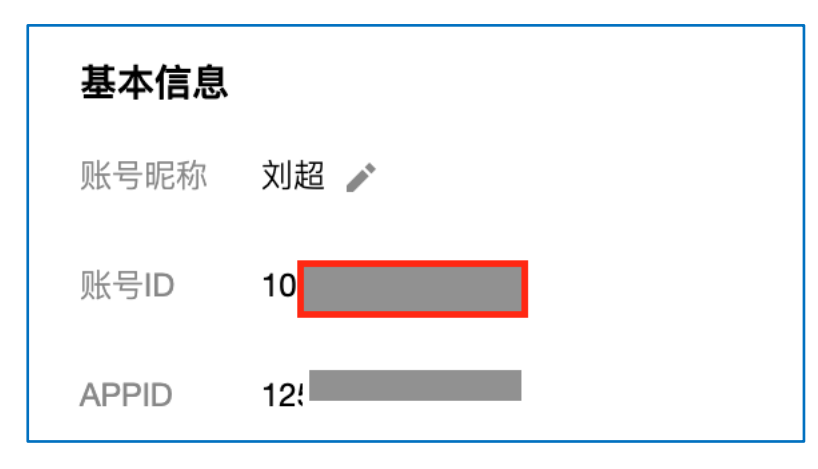

### 选择TX\_BJ\_PRD相关的三条数据进行编辑。

| 首页 / 词 | 设计 / <b>CI数据管理</b> |         |              |             |                                    |                       |         |       |        |            |          |       |
|--------|--------------------|---------|--------------|-------------|------------------------------------|-----------------------|---------|-------|--------|------------|----------|-------|
| CMD    | 编辑                 |         |              |             |                                    |                       |         |       |        |            |          | ×     |
| 唯一名私   |                    |         |              |             |                                    |                       |         |       |        |            |          |       |
| 唯一名    |                    |         | 可用区          |             | 位置                                 |                       |         | 云用户ID |        |            | 云企业网资产ID |       |
|        |                    |         | ap-beijing-5 | eijing-5    |                                    | ng;AvailableZone=ap-l | beijinę | 云用户ID |        |            | 云企业网资产ID |       |
| + 新    |                    |         | ap-beijing-4 |             | Region=ap-beijing;AvailableZone=ap |                       | beijinį | 云用户ID |        |            | 云企业网资产ID |       |
|        | 1                  |         | 可用区          |             | Region=ap-beijir                   | ng                    |         | 云用户ID |        | 云企业网资产ID   |          |       |
|        |                    |         |              |             |                                    |                       |         |       |        |            |          | 取消保存  |
|        | TX_BJ_PRD1         | created |              | TX_BJ_PRD1  | 腾讯云北京                              | DC                    | 腾讯      | Z     | ZONE   | TX_BJ_PRD  | 生产环境     | 确认 对比 |
|        | TX_BJ_PRD          | created |              | TX_BJ_PRD   | 腾讯云北京                              | DC                    | 腾讯      | 云     | REGION |            | 生产环境     | 确认对比  |
|        | ALI_HZ_PRD2        | created |              | ALI_HZ_PRD2 | 阿里云杭州                              | DC                    | 阿里      | 云     | ZONE   | ALI_HZ_PRD | 生产环境     | 确认对比  |

6.2、管理角色的告警收件人邮箱。

### 设计-CI数据管理,选择【基础图层】,点击【管理角色】图标。

| 首页 / 设计 / <b>CI数据管理</b> |          |                         |   |      |      |      |
|-------------------------|----------|-------------------------|---|------|------|------|
| CMDB模型                  |          | 切换图层 基础图层 ×             | ~ | 更新时间 | 查询类型 | 最新 ~ |
| 截屏<br>应用架构层             | <u> </u> | <b>隆</b><br>单元类型<br>4 个 |   | I    |      |      |

#### 将自己的收件人邮箱配置进去

| 首页 / 讠 | 页 / 设计 / <b>Cl数据管理</b> |       |  |              |       |              |               |    |  |  |  |
|--------|------------------------|-------|--|--------------|-------|--------------|---------------|----|--|--|--|
| CMD    | 编辑                     |       |  |              |       |              |               | ×  |  |  |  |
| 唯一名私   | 编码                     | 名称    |  | 邮箱           |       | 电话号码         | 描述说明          |    |  |  |  |
|        | SUPER_ADMIN            | 超级管理员 |  | demo@163.com |       | 1580000000   | 超级管理员         |    |  |  |  |
| + 新    |                        |       |  |              |       |              |               |    |  |  |  |
|        |                        |       |  |              |       |              | 取消            | 保存 |  |  |  |
|        | 超级管理员                  | new   |  | SUPER_ADMIN  | 超级管理员 | demo@163.com | 1580000000 确认 | 对比 |  |  |  |

# 7、导入编排数据

导入6个编排并发布,授权【系统管理员】使用,步骤参考第4步。

- 7.1、数据中心网络及结构初始化
- 7.2、应用系统部署\_首次
- 7.3、应用系统部署\_升级
- 7.4、系统下线

#### 7.5、网络区域资源删除

7.6、数据中心网络及结构删除

# 8、数据中心构建

对7.1进行编排

#### 目标构建一个如下结构的生产数据中心。

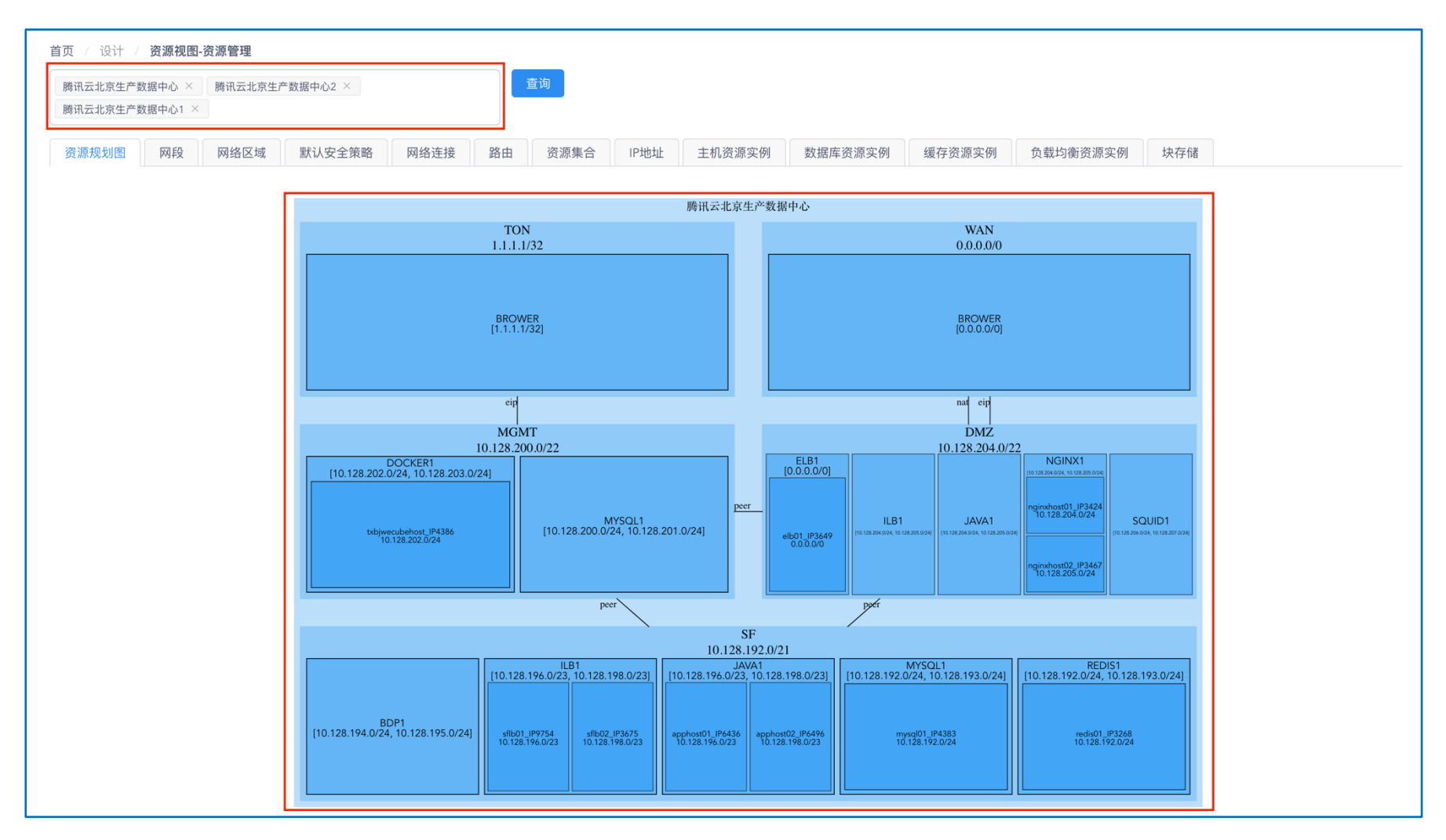

执行->编排执行,【选择编排】,然后选择执行【目标对象】。

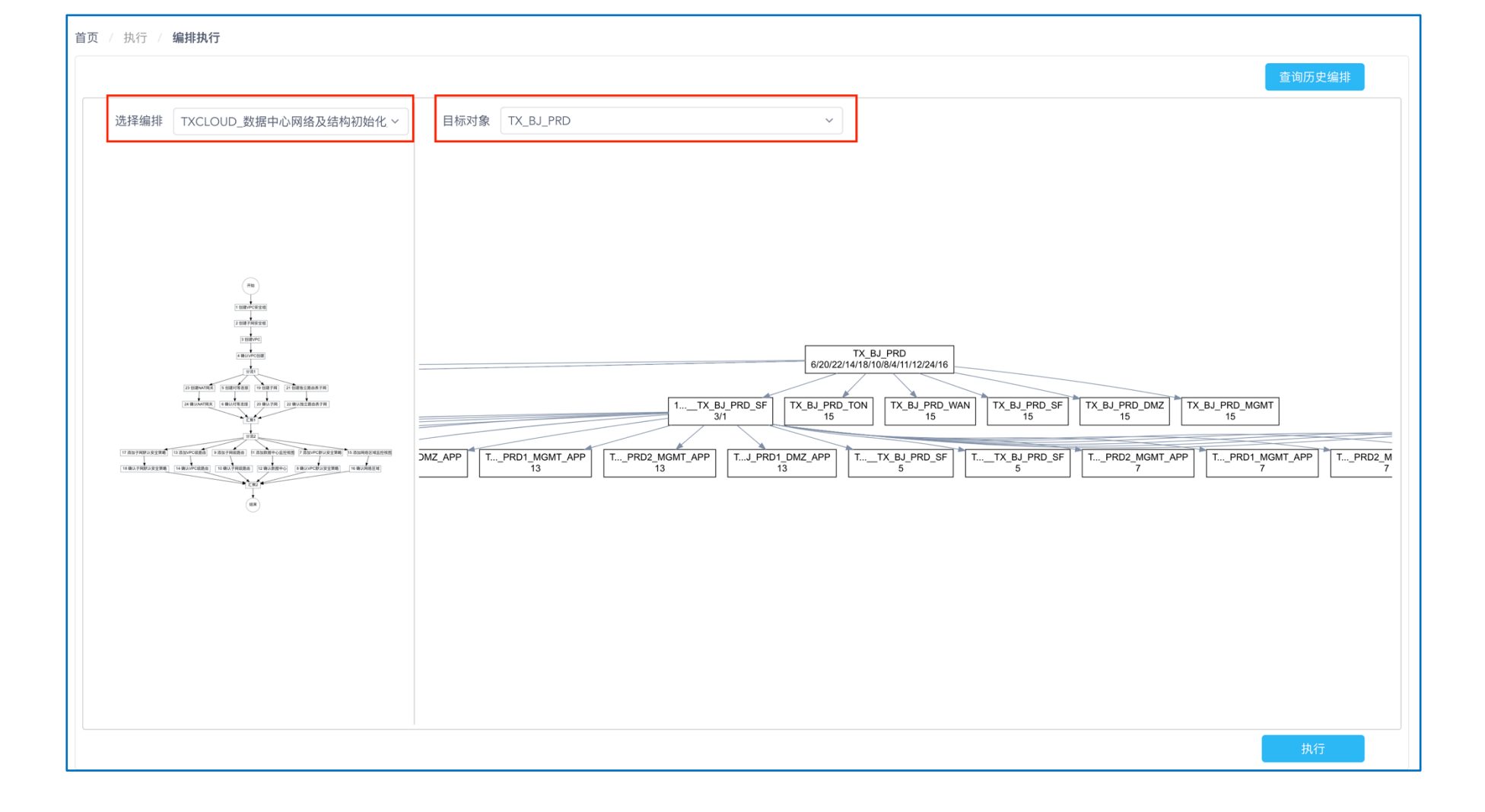

可以鼠标 单击 左边的编排任务节点,可以看到任务关联的对象。并可以反选、确定,来去除此对象的编排任务执行。可以鼠标 单击 右边的对象节点,看到这个对象节点会左边编排的哪些任务节点,数据节点下边的数字,是任务序号。确认后 执行。

对于执行异常的节点,会变成红色,单机异常任务节点,可以选择 重试 跳过 查看日志。

| 页 / 执行 / <b>编排执行</b> |                                                                                                    |                  |       |    |      |  |  |  |  |
|----------------------|----------------------------------------------------------------------------------------------------|------------------|-------|----|------|--|--|--|--|
| 王务编排                 | TXCLOUD_数据中心网络及结构初始化                                                                                                    | 化_V1.0 TX_BJ_PRD | 请选择操作 |    |      |  |  |  |  |
| 选择编排                 |                                                                                                    | 目标对象             |       |    |      |  |  |  |  |
|                      |                                                                                                    |                  |       | 跳过 | 查看日志 |  |  |  |  |
|                      |                                                                                                    |                  |       |    |      |  |  |  |  |
|                      |                                                                                                    |                  |       |    |      |  |  |  |  |
|                      |                                                                                                    |                  |       |    |      |  |  |  |  |
|                      | REAL PROPERTY AND A DESCRIPTION OF A DESCRIPTION OF A DES |                  |       |    |      |  |  |  |  |

### 日志分为整体请求和每个数据对象执行的结果。ErrorCode为0表示成功。非0为失败。

| 1、创建VPC安全组                                                                                                    |                                                                                                    |
|----------------------------------------------------------------------------------------------------|----------------------------------------------------------------------------------------------------|
| Data:<br>{"nodeName":"创建VPC安全组",<br>"nodeI":"Task_122ch0e",<br>"nodeDefId":"Sod3wsx42Cr",<br>"nodeInstId":12,<br>"nodeType":"subProcess",<br>"requestId":"4399ee00-6ed3-460e-9c71-57fe76094fc4",<br>"errorCode":"5001",<br>"errorMessage":"Errors:[TencentCloudSDKError] Code=AuthFailure.SecretIdNotFound,<br>Message=SecretId不存在,请输入正确的密钥。,<br>RequestId=515338a2-a982-a4f33-be45-f613aa667abe"} |                                                                                                    |
| requestObjects:                                                                                                    |                                                                                                    |
| <pre>""""""""""""""""""""""""""""""""""""</pre>                                                                                                    | <pre>{"callbackParameter":"0023_0000000088",<br/>"errorMessage":"[TencentCloudSDKError] Code=AuthFailure.SecretIdNotFound,<br/>Message=SecretId不存在, 请输入正确的密钥。,<br/>RequestId=e8dfadea-5393-4c2a-8f95-2b823fa332c0",<br/>"errorCode":"1",<br/>"guid":"0023_000000088"}</pre> |
| <pre>{"callbackParameter":"0023_000000089",     "provider_params":"***MASK***",     "name":"TX_BJ_PRD_DMZ",     "description":"TX_BJ_PRD_DMZ",     "guid":"0023_000000089",     "location":"Region=ap-beijing",     "id":"",     "api_secret":"***MASK***"}</pre>                                                                                                    | <pre>""""""""""""""""""""""""""""""""""""</pre>                                                                                                    |

| 首页 / i                                                           | 首页 / 设计 / 资源视图-资源管理                                          |         |            |            |           |        |            |              |            |        |    |
|------------------------------------------------------------------|--------------------------------------------------------------|---------|------------|------------|-----------|--------|------------|--------------|------------|--------|----|
| 腾讯云:<br>腾讯云:                                                     | 腾讯云北京生产数据中心 ×     腾讯云北京生产数据中心2 ×     查询       腾讯云北京生产数据中心1 × |         |            |            |           |        |            |              |            |        |    |
| 资源规                                                              | 划图 网段                                                        | 网络区域    | 默认安全策略     | 网络连接路由     | 资源集合 IP地址 | 主机资源实例 | 数据库资源实例    | 缓存资源实例       | 负载均衡资源实例   | 块存储    |    |
| 唯一名称                                                             | 准一名称 状态编码 确认日期 编码 名称                                         |         |            |            |           |        |            |              |            |        |    |
| 唯一名称     状态编码     确认日期     编码     名称 <b>文 更多条件</b> Q 搜索     C 重置 |                                                              |         |            |            |           |        |            |              |            |        |    |
| + 新均                                                             | 当 + 复制新                                                      | 所増 ノ 编辑 | ● 删除       | 也 导出       |           |        |            |              |            |        |    |
|                                                                  | 唯一名称 ≑                                                       | 状态编码 ≎  | 确认日期 💠     | 编码 ⇔       | 名称 ⇔      | 编号 ≑   | 数据中心 ≑     | 网段设计 💠       | 父网段 ≑      | 网段用途 💠 | 操作 |
|                                                                  | 10.128.195                                                   | created | 2020-05-28 | 10.128.195 | TX_BJ_PRD |        | TX_BJ_PRD2 | 10.*.[194-19 | 10.128.192 | SUBNET |    |
|                                                                  | 10.128.193                                                   | created | 2020-05-28 | 10.128.193 | TX_BJ_PRD |        | TX_BJ_PRD2 | 10.*.[192-19 | 10.128.192 | SUBNET |    |
|                                                                  | 10.128.201                                                   | created | 2020-05-28 | 10.128.201 | TX_BJ_PRD |        | TX_BJ_PRD2 | 10.*.[200,20 | 10.128.200 | SUBNET |    |
|                                                                  | 10 128 198                                                   | created | 2020-05-28 | 10 128 198 | TX BL PRD |        | TX BL PRD2 | 10 * [196-19 | 10 128 192 | SUBNET |    |

## 9、物料管理-配置应用包

执行->物料管理,选择【演示系统\_通用[2020-05-20 17:11:11]】的架构版本。可以在设计->应用视图-架构设计内查看详细信息。

Terraform部署已经帮助我们将demo system物料包上传到正确的位置

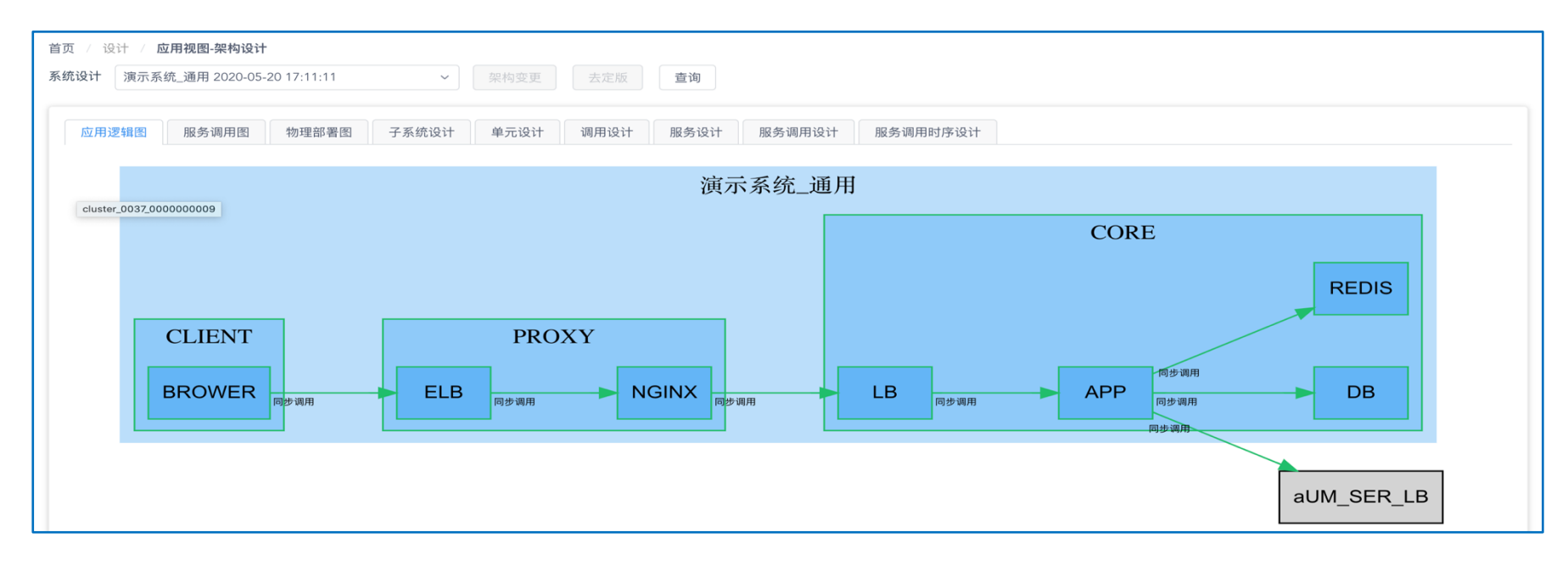

9.1、DB包

选择核心子系统-数据库,点击 配置,查看升级、回滚、部署脚本文件。

| 任务 🗙   设计 🖌   执行 🖌   监测 🗸                                 | 调整  智慧 | 协同 🗸 🦷 系统               | ~    |     |          | v2.4.0 🛙          | 〕帮助文档             | 🛢 简体中文   | 🗸 🛈 umadmin 🗸 | 脚本配置                                                                              |
|-----------------------------------------------------------|--------|-------------------------|------|-----|----------|-------------------|-------------------|----------|---------------|-----------------------------------------------------------------------------------|
| 首页 / 执行 / <b>应用物料管理</b><br>系统设计版本                         |        |                         |      |     |          |                   |                   |          |               | 配置文件 选择文件                                                                         |
| 演示系统_通用[2020-05-20 17:11:11] >                            | ● 上传翁  | 袍                       |      |     |          |                   |                   |          |               | 未选择                                                                               |
| 系统设计列表                                                    | 包名     | 上传时间                    | MD5值 | 上传人 | 配置文<br>件 | 启动脚<br>本/升级<br>脚本 | 停止脚<br>本/回滚<br>脚本 | 部署脚<br>本 | 操作            | 启动脚本/升级脚本 选择文件                                                                    |
| <ul> <li>&gt; 演示系统_通用</li> </ul>                          | dem    | 2020-06-30 0<br>7:20:03 | d502 | uma |          | dem               | dem               | dem      | 配置 删除         | demo-app-spring-boot-db_1.0.1/increment/demo-app-spring-boot-<br>db_increment.sql |
| <ul> <li>答户端子系统</li> <li>浏览器客户端</li> <li>核心子系统</li> </ul> |        |                         |      |     |          | 共1条 <             | 1                 | 5条/页、    | w 跳至 1 〕      | 原 停止脚本/回滚脚本 选择文件                                                                  |
| 缓存<br>数据库                                                 |        |                         |      |     |          |                   |                   |          |               | demo-app-spring-boot-db_1.0.1/increment/demo-app-spring-boot-<br>db_rollback.sql  |
| 应用<br>▼ 代理子系统                                             |        |                         |      |     |          |                   |                   |          |               | 部署脚本 选择文件                                                                         |
| 反向代理<br>外网负载均衡                                            |        |                         |      |     |          |                   |                   |          |               | demo-app-spring-boot-db_1.0.1/full-load/demo-app-spring-boot-<br>db_fullload.sql  |

#### 9.2、APP包

#### 差异化变量文件,所有环境相关配置都由【@KEY】替代,WeCube会根据表达式根据实际部署环境进行替换进行应用部署。

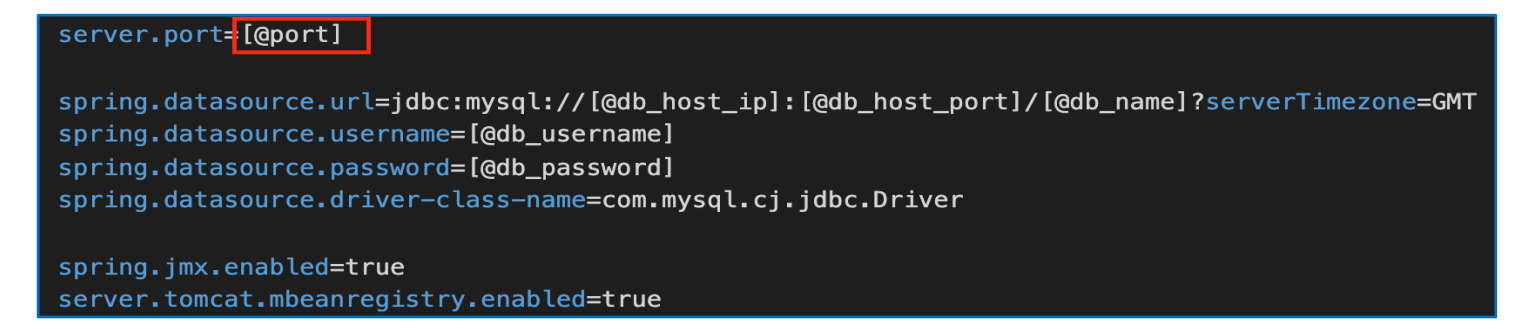

差异化变量文件为2个。 /bin/start.sh 和 /conf/application-prod.properties

因部署脚本会建立软链接current到当前最新版本目录,停止、启动脚本,选择手需要手工将 demo-app-spring-boot\_1.5.3 替换为current。

| 选择配置文件                                                                                                    |    | ×  |
|----------------------------------------------------------------------------------------------------|----|----|
| <ul> <li>demo-app-spring-boot_1.5.3</li> <li>bin</li> <li>deploy.sh</li> <li>start.sh</li> <li>stop.sh</li> <li>conf</li> <li>application-dev.properties</li> <li>application-prod.properties</li> <li>application.properties</li> <li>bin</li> <li>bin</li> </ul> |    |    |
|                                                                                                    | 取消 | 确定 |
| 部署脚本选择文件                                                                                                    |    |    |
|                                                                                                    |    |    |
|                                                                                                    | 取消 | 保存 |

| 选择部署脚本                                                                                                    | ×        |
|----------------------------------------------------------------------------------------------------|----------|
| <ul> <li>demo-app-spring-boot_1.5.3</li> <li>bin</li> <li>deploy.sh</li> <li>start.sh</li> <li>stop.sh</li> <li>conf</li> <li>lib</li> <li>logs</li> </ul> |          |
| 珥又                                                                                                    | 消    确定  |
| current/bin/stop.sh                                                                                                    | <u>n</u> |
| 部署脚本选择文件                                                                                                    |          |
|                                                                                                    |          |
| 用汉                                                                                                    | 3消 保存    |

|                                      | ]                       |         |         |                                                 |                                                                                                    |                             |                |                          |  |  |  |  |
|--------------------------------------|-------------------------|---------|---------|-------------------------------------------------|----------------------------------------------------------------------------------------------------|-----------------------------|----------------|--------------------------|--|--|--|--|
| 包名                                   | 上传时间                    | MD5值    | 上传人     | 配置文件                                            | 启动脚本/升<br>级脚本                                                                                                    | 停止脚本/回<br>滚脚本               | 部署脚本           | 操作                       |  |  |  |  |
| demo-ap                              | 2020-05-28 0<br>4:29:03 | 4523d14 | umadmin | demo-ap                                         | current/bi                                                                                                    | current/bi                  | demo-ap        | 配置 删除 确认                 |  |  |  |  |
|                                      |                         |         |         |                                                 | 共                                                                                                    | 1条 < 1                      | > 5条/顶         | 瓦~ 跳至 1                  |  |  |  |  |
|                                      |                         |         |         |                                                 |                                                                                                    |                             |                |                          |  |  |  |  |
| application-prod.properties start.sh |                         |         |         |                                                 |                                                                                                    |                             |                |                          |  |  |  |  |
| 序<br>号 文件                            | 行号   属性名                |         |         | 属性值(填充规                                         | 则)                                                                                                    |                             |                |                          |  |  |  |  |
| 1                                    | port                    |         |         | {应用实例 .端                                        | 口} 🖸 复制                                                                                                    |                             |                |                          |  |  |  |  |
| 2                                    | db_host                 | _ip     |         | {应用实例 ->(!<br>实例)单元 ->(数                        | 单元)单元 <-(调用) <sup>.</sup><br>数据库资源实例)数                                                                                                    | 调用单元 ->(单元)补<br>据库资源实例 .IP地 | 皮调用单元[编码<br>址} | <b>Equal</b> DB ] <-(数据库 |  |  |  |  |
| 3                                    | db_host                 | _port   |         | {应用实例 ->(!<br>实例)单元 .端[                         | 单元)单元 <-(调用)<br>□                                                                                                    | 调用单元 ->(单元)ネ                | 皮调用单元 [ 编码     | <b>Equal</b> DB ] <-(数据库 |  |  |  |  |
| 4                                    | db_nam                  | e       |         | {应用实例 ->(!<br>实例)单元 .名和                         | 单元)单元 <-(调用)<br>尔 <b>}   ြ</b> 复制                                                                                                    | 调用单元 ->(单元)补                | 皮调用单元 [ 编码     | <b>Equal</b> DB ] <-(数据库 |  |  |  |  |
| 5                                    | db_user                 | name    |         | {应用实例 ->(!<br>实例)单元 .部署                         | 单元)单元 <-(调用)<br>臀用户 <b>}   ြ</b> 复制                                                                                                    | 调用单元 ->(单元)补<br>」           | 皮调用单元 [ 编码     | <b>Equal</b> DB ] <-(数据库 |  |  |  |  |
| 6                                    | db_pass                 | sword   |         | { 应用实例 ->(/<br>实例)单元 .部署<br>[ 编码 <b>Equal</b> D | {应用实例 ->(单元)单元 <-(调用)调用单元 ->(单元)被调用单元 [编码 Equal DB ] <-(数据库<br>实例)单元 .部署用户密码 <b>} &amp; {</b> 应用实例 ->(单元)单元 <-(调用)调用单元 ->(单元)被调用单元<br>[编码 Equal DB ] <-(数据库实例)单元 .全局唯一ID <b>}</b> |                             |                |                          |  |  |  |  |
|                                      |                         |         |         |                                                 |                                                                                                    |                             |                |                          |  |  |  |  |

### 9.3、NGINX包

差异化变量文件为conf/demo-app-nginx.conf,没有建立软链接,启动、停止、部署脚本直接选择即可。

| 脚本配置                                          | ×  |
|-----------------------------------------------|----|
| 配置文件 选择文件                                     |    |
| demo-app-nginx_0.1.1/conf/demo-app-nginx.conf | 10 |
| 启动脚本/升级脚本 选择文件                                |    |
| demo-app-nginx_0.1.1/bin/start.sh             | le |
| 停止脚本/回滚脚本 选择文件                                |    |
| demo-app-nginx_0.1.1/bin/stop.sh              | le |
| 部署脚本选择文件                                      |    |
| demo-app-nginx_0.1.1/bin/deploy.sh            | li |
| 取消                                            | 存  |

### 10、应用系统部署-首次

执行"应用系统部署\_首次"编排,选择【PRD\_TaDEMO】,点击 执行。

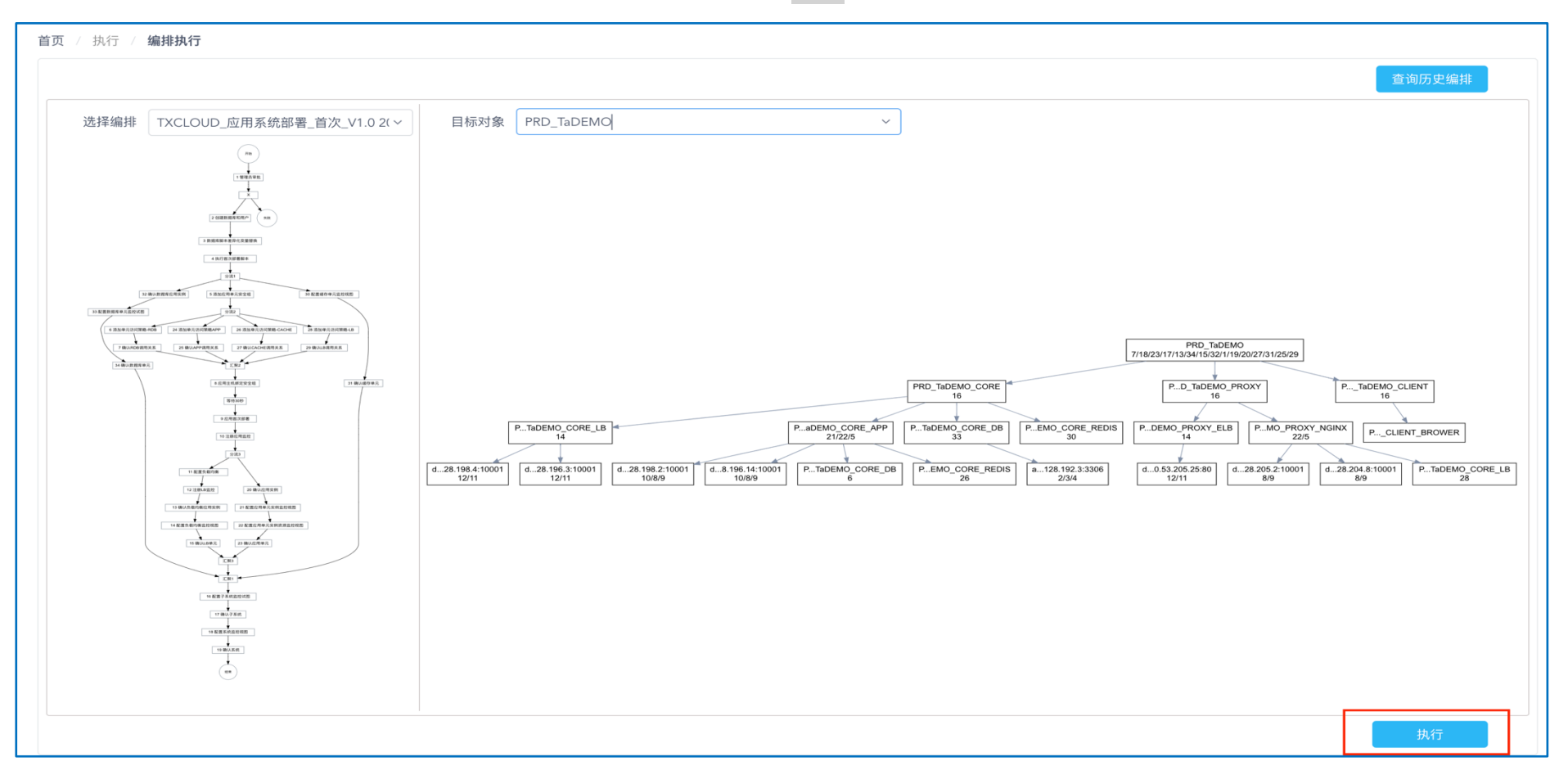

#### 执行后,需要进入任务管理进行审批。部署完成后,就可以从浏览器打开这个应用。

就是一个helloworld类型的应用,从数据库查询一些数据显示出来。

← → C ③ 不安全 | 120.53.205.25

☆ 🛛 :

Hello, WeBank, WeCube!

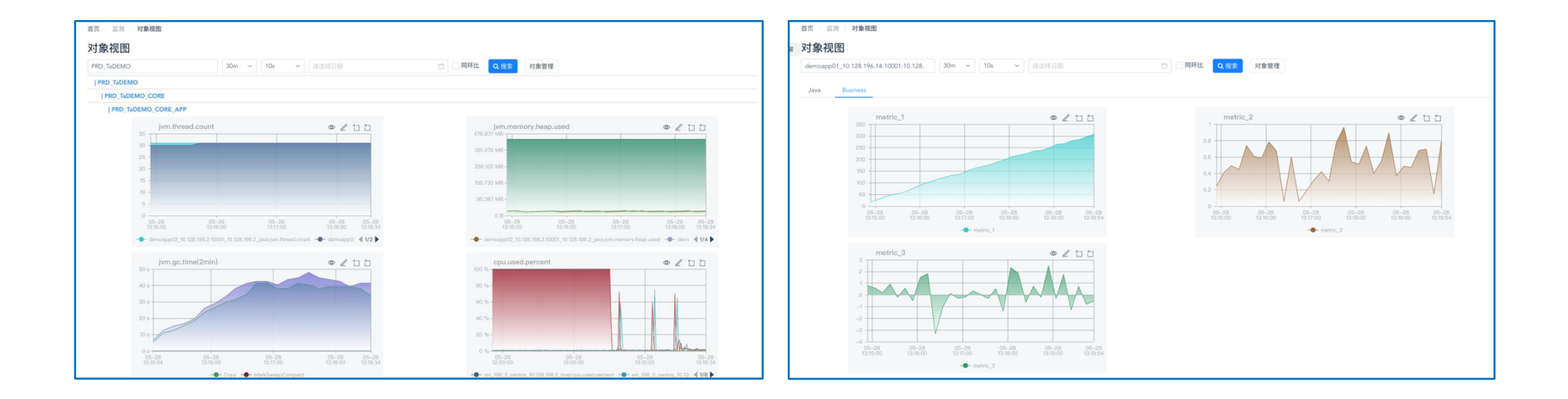

### 10.2、通过批量执行,查看日志数据。

通过Unit找到主机清单,使用unit的key\_name当查询条件。[~]为寻找引用自身的数据对象,[.]为自身引用的其他数据对象。

| 首页 |             | 行 / <b>批量执行</b>        |                      |         |                                               |                                     |             |      |    |
|----|-------------|------------------------|----------------------|---------|-----------------------------------------------|-------------------------------------|-------------|------|----|
|    |             | 定义查询对象: 定义查询对象         |                      | 定义查询对象  |                                               |                                     | ×           |      |    |
|    |             | 查询路径: wecmdb:unit~(uni | t)wecmdb:app_instanc |         |                                               |                                     |             |      |    |
|    |             | 香询条件·(无)               |                      | * 路径起点: | unit                                          |                                     | ~           |      |    |
|    |             |                        |                      | * 查询路径: | wecmdb:unit~(unit)wecmdb:app_instance.host_re | esource_instance>wecmdb:host_resour | ce instanc  |      |    |
|    | 执行查ì        | 询 清空条件 重置查询            |                      |         | P                                             |                                     |             |      |    |
| 收到 | 歲列表:        |                        | =                    | 目标类型:   | wecmdb:host_resource_instance                 |                                     | 10          |      |    |
|    | • (√) _查询条( |                        |                      | * 业务主键: | ip_address                                    | ~                                   | ( ~ ) _执行参数 | ✓ 执行 |    |
|    |             |                        | ◆ ① 设置:              | 查询条件:   | > 🗧 wecmdb-unit                               |                                     |             |      |    |
| 历史 | 史记录         |                        | Filter instance      |         | > wecmdb-app_instance                         | wecmdb-unit:key_name                |             |      | 搜索 |
|    |             |                        |                      |         | > wecmdb-host_resource_instance               | 1                                   |             |      |    |
|    |             |                        | No Data              |         |                                               |                                     |             |      |    |
|    |             |                        |                      |         |                                               | I                                   | 确认          |      |    |
|    |             |                        |                      |         |                                               |                                     |             |      |    |

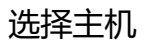

| 首页 / 打 | 执行 / <b>批量执行</b>               |          |                                             |            |                  |                     |                          |         |            |        |                   |                 |  |  |
|--------|--------------------------------|----------|---------------------------------------------|------------|------------------|---------------------|--------------------------|---------|------------|--------|-------------------|-----------------|--|--|
| 查询结    | 課:                             |          |                                             |            |                  |                     |                          |         |            |        |                   |                 |  |  |
| 批量排    | 批量操作                           |          |                                             |            |                  |                     |                          |         |            |        |                   |                 |  |  |
|        | 资 <mark>/<sup>企</sup>ID</mark> | 备份资产ID ≑ | 1   2   3 💠                                 | 计费模式 ≑     | 集群节点类型<br>≑      | 编码 ⇔                | CPU(核) 💠                 | 创建用户 ≑  | 创建日期 ≑     | 描述说明 ⇔ | Display Name<br>≑ | 截止<br>年包<br>给出  |  |  |
|        | ins-olakwjl1                   |          |                                             | 0063_00000 | 0008_00000       | apphost02           | 1                        | umadmin | 2020-05-22 |        | TX_BJ_PRD         |                 |  |  |
|        | ins-psem5gp9                   |          |                                             | 0063_00000 | 0008_00000       | apphost01           | 1                        | umadmin | 2020-05-22 |        | TX_BJ_PRD         |                 |  |  |
| 收藏列表   | N.:                            |          | =                                           |            |                  |                     |                          |         |            |        |                   |                 |  |  |
| 请选择    |                                | ~        | <ul> <li>✓ -查询条件</li> <li>① 设置条件</li> </ul> |            | — ·操作对象<br>① 选择对 | <ul> <li></li></ul> |                          |         |            |        |                   | <b>执行</b><br>执行 |  |  |
| 历史记录   | ŧ                              |          | Filter instance                             |            | 字符串匹配            | ✓ Filter re         | sult, e.g :error or /[0- | 9]+/    |            |        | ŧ                 | 搜索              |  |  |

选择saltstack执行脚本插件,输入cat /data/PRD\_TaDEMO\_CORE\_APP/current/logs/out.log / grep metic 来查看主机业务日志。

| 首页 / 拼 | 执行 / <b>批量执行</b>              |          |                                               |       |                  |                                                 |    |                 |            |          |                   |
|--------|-------------------------------|----------|-----------------------------------------------|-------|------------------|-------------------------------------------------|----|-----------------|------------|----------|-------------------|
| 查询结    | 課:                            |          |                                               |       | 批量操作 ×           |                                                 |    |                 |            |          |                   |
| 批量操作   |                               |          |                                               |       | * 插件             | saltstack/host-script(host)/run-custom-script ~ |    |                 |            |          |                   |
|        | 资产ID ≑                        | 备份资产ID ≑ | 1   2   3 💠                                   | 计费相   | args<br>endpoint |                                                 | 用月 | ⊐ <sub>\$</sub> | 创建日期 ⇔     | 描述说明 ⇔   | Display Name      |
|        | ins-olakwjl1                  |          |                                               | 0063, | endpointType     | 从系统参数获取                                         | Im | in              | 2020-05-22 |          | TX_BJ_PRD         |
|        | ins-psem5gp9                  |          |                                               | 0063  | guid<br>runAs    | 从CI数据对象获取                                       | Im | in              | 2020-05-22 |          | TX_BJ_PRD         |
| 收藏列表   | ξ:                            | =        | =                                             |       | scriptContent    | DEMO_CORE_APP/current/logs/out.log   grep metic |    |                 |            |          |                   |
|        |                               | ~        | <ul> <li>✓ -查询条件 —</li> <li>① 设置条件</li> </ul> |       | target           | 从CI数据对象获取                                       |    |                 |            | 数<br>充参数 | ———— (   执行<br>执行 |
| 历史记录   | t<br>0-5-28 13:24:12 <b>以</b> | 藏        |                                               |       | 4                | 确认                                              |    |                 |            |          | 搜索                |

监控业务指标来源于业务日志文件。

| 收藏列表:                   | =                                               |                                                                                                    |  |  |  |  |  |  |  |  |  |  |
|-------------------------|-------------------------------------------------|----------------------------------------------------------------------------------------------------|--|--|--|--|--|--|--|--|--|--|
| 请选择                     | <ul> <li>✓ -查询条件 (</li> <li>① 设置条件 (</li> </ul> | ·操作对象       ·执行播件       ·从行播件       ·从行参数       ·从行         ① 选择对象       ① 选择插件       ① 补充参数       ·执行                                                                                                    |  |  |  |  |  |  |  |  |  |  |
| 历史记录                    | Filter instance                                 | 字符串匹配     V     Filter result, e.g :error or /[0-9]+/                                                                                                    |  |  |  |  |  |  |  |  |  |  |
| 0、2020-5-28 13:24:12 收藏 |                                                 | {                                                                                                    |  |  |  |  |  |  |  |  |  |  |
| 1、2020-5-28 13:25:5 收藏  | script                                          | "callbackParameter": "0032_000000023",<br>"errorCode": "0",                                                                                                    |  |  |  |  |  |  |  |  |  |  |
|                         | 10.128.196.14                                   | "errorMessage": "",                                                                                                    |  |  |  |  |  |  |  |  |  |  |
|                         | 10.128.198.2                                    | "retCode": 0,<br>"detail": "[INF0][2020-05-28 13:14:27.649][scheduling-1][monitorLogger][][] ][{\"metric_1\":\"0\", \"metric<br>[INF0][2020-05-28 13:14:32.571][scheduling-1][monitorLogger][][][][{\"metric_1\":\"0\", \"metric |  |  |  |  |  |  |  |  |  |  |
|                         |                                                 | [INF0][2020-05-28 13:14:37.571][scheduling-1][monitorLogger][][][[[{\"metric_1\":\"9\",\"metric_<br>[INF0][2020-05-28 13:14:42.575][scheduling-1][monitorLogger][][][[{\\"metric_1\":\"9\",\"metric_                             |  |  |  |  |  |  |  |  |  |  |
|                         |                                                 | [INF0][2020-05-28 13:14:47.572][scheduling-1][monitorLogger][][][][[[\"metric_1\":\"18\", "metric                                                                                                    |  |  |  |  |  |  |  |  |  |  |
|                         |                                                 | [INFU][2020-05-28 I3:14:52.57][scneduling-1][monitorLogger][][][[{\"metric_1\":\"20\",\"metric<br>[INFO][2020-05-28 I3:14:57.570][scheduling-1][monitorLogger][][][[{\"metric_1\":\"28\",\"metri                                 |  |  |  |  |  |  |  |  |  |  |
|                         |                                                 | [INF0][2020-05-28 13:15:02.570][scheduling-1][monitorLogger][][][[[{\"metric_1\":\"33\",                                                                                                    |  |  |  |  |  |  |  |  |  |  |

### 可以收藏历史批量执行,命名授权角色使用。下次可直接选择执行,不用在配置选择。

|   | 首页 / 执行 / <b>批量执行</b>                                                        |                                                                             |                                                                                                  |                           |                                                                        |                                          |                                                                                                    |
|---|------------------------------------------------------------------------------|-----------------------------------------------------------------------------|--------------------------------------------------------------------------------------------------|---------------------------|------------------------------------------------------------------------|------------------------------------------|----------------------------------------------------------------------------------------------------|
| 2 | <b>收藏列表:</b><br>请选择 ~                                                        | ■ -查询条件<br>① 设置                                                             | 角色配置<br>名称: TEST                                                                                 |                           |                                                                        | ×                                        | → 小行参数 → · · · · · · · · · · · · · · · · · ·                                                                                                    |
|   | <b>历史记录</b><br>0、2020-5-28 13:24-12 <u>收藏</u><br>1、2020-5-28 13:25 <u>收藏</u> | Filter instance<br>saltstack/host<br>script<br>10.128.196.1<br>10.128.198.2 | ■ 未选中角色<br>请输入搜索内容<br>列表为空                                                                       | 属主角を<br>0<br>へ<br>く<br>>  | 选中角色           道論入搜索内容           3           系统管理员                     | 1<br>م                                   | <pre>monitorLogger][][][][{\"metric_1\":\"@\",\"metri<br/>onitorLogger][][][][{\"metric_1\":\"7\",\"metric<br/>onitorLogger][][][][{\"metric_1\":\"9\",\"metric<br/>onitorLogger][][][][][\"metric_1\":\"9\",\"metric</pre>                                                                                                    |
|   |                                                                              |                                                                             |                                                                                                  | 使用角包                      | ě                                                                      |                                          | <pre>onitorLogger][][][][{\"metric_1\":\"18\",\"metri<br/>onitorLogger][][][][{\"metric_1\":\"28\",\"metri<br/>onitorLogger][][][][{\"metric_1\":\"28\",\"metri</pre>                                                                                                    |
|   |                                                                              |                                                                             | <ul> <li>□ 未选中角色</li> <li>请输入搜索内容</li> <li>□ CMDB管理员</li> <li>□ 监控管理员</li> <li>□ 生产运维</li> </ul> | 9<br>a<br>( )<br>)<br>( ) | 选中角色         请输入搜索内容         系统管理员         2020-05-28         13:16:07 | 1<br>②<br>取消<br>通定<br>5701[scheduling=1] | <pre>onitorLogger][][][][{\"metric_1\":\"33\",\"metri<br/>onitorLogger][][]][{\"metric_1\":\"43\",\"metri<br/>onitorLogger][][][{\"metric_1\":\"46\",\"metri<br/>onitorLogger][][][{\"metric_1\":\"55\",\"metri<br/>onitorLogger][][][{\"metric_1\":\"55\",\"metri<br/>onitorLogger][][][{\"metric_1\":\"55\",\"metri<br/>onitorLogger][][][{\"metric_1\":\"55\",\"metri<br/>onitorLogger][][][{\"metric_1\":\"56\",\"metri<br/>onitorLogger][][][{\"metric_1\":\"66\",\"metri<br/>onitorLogger][][][{\"metric_1\":\"77\",\"metri<br/>onitorLogger][][][{\"metric_1\":\"85\",\"metri<br/>onitorLogger][][][{\"metric_1\":\"85\",\"metri<br/>onitorLogger][][][][{\"metric_1\":\"85\",\"metri<br/>onitorLogger][][][][{\"metric_1\":\"85\",\"metri<br/>onitorLogger][][][][{\"metric_1\":\"94\",\"metri<br/>onitorLogger][][][][{\"metric_1\":\"94\",\"metri<br/>onitorLogger][][][][{\"metric_1\":\"94\",\"metri</pre> |

差异化文件查看,已经更新成环境相关值(数据库密码加密没有开启,有加密方案,不过需要侵入应用代码)。

| Filter instance                                   | 字符串匹配 V Filter result, e.g :error or /[0-9]+/                                                                                                    |  |  |  |  |  |  |  |
|---------------------------------------------------|----------------------------------------------------------------------------------------------------|--|--|--|--|--|--|--|
| saltstack/host-script(host)/run-custom-<br>script | {<br>"callbackParameter": "0032_000000023",<br>"errorCode": "0",                                                                                                    |  |  |  |  |  |  |  |
| 10.128.196.14                                     | "errorMessage": "",                                                                                                    |  |  |  |  |  |  |  |
| 10.128.198.2                                      | "retCode": 0,<br>"detail": "server.port=10001                                                                                                    |  |  |  |  |  |  |  |
|                                                   | spring.datasource.url=jdbc:mysql://10.128.192.3:3306/ademocore?serverTimezone=GMT<br>spring.datasource.username=dbuser<br>spring.datasource.password=Abcd1234<br>spring.datasource.driver-class-name=com.mysql.cj.jdbc.Driver |  |  |  |  |  |  |  |
|                                                   | <pre>spring.jmx.enabled=true    server.tomcat.mbeanregistry.enabled=true",    "guid": "0032_0000000023" }</pre>                                                                                                    |  |  |  |  |  |  |  |

### 11、应用系统部署-升级

更新应用和数据库实例。选中指定行,编辑,然后保存,数据状态编码会变为【changed】状态。如下是应用实例。数据库实例类似。

| 首页 / ì | 首页 / 设计 / <b>应用视图-部署管理</b>                     |         |               |             |             |            |             |       |        |          |        |  |  |  |
|--------|------------------------------------------------|---------|---------------|-------------|-------------|------------|-------------|-------|--------|----------|--------|--|--|--|
| 系统P    | RD_TaDEMO                                      | ~       | 查询            |             |             |            |             |       |        |          |        |  |  |  |
| 应用逻    | 应用逻辑图 应用树状逻辑图 子系统 单元 调用 应用实例 数据库实例 缓存实例 负载均衡实例 |         |               |             |             |            |             |       |        |          |        |  |  |  |
| 唯一名称   |                                                |         |               |             |             |            |             |       |        |          |        |  |  |  |
| 唯一名称   |                                                |         | 确认日期          |             | 编码    名称    |            | ◆ 更多条件      |       | Q 搜索 C | 重置       |        |  |  |  |
| + 新均   | + 新增 + 复制新增 ▶ 编辑 @ 删除 D 导出                     |         |               |             |             |            |             |       |        |          |        |  |  |  |
|        | 唯一名称 💠                                         | 状态编码 ⇔  | 确认日期 💠        | 编码 💠        | 名称 💠        | 单元 ⇔       | 主机资源实例 ⇔    | 端口 💠  | 监控端口 ⇔ | CPU(核) 💲 | 操作     |  |  |  |
|        | demonginx01                                    | created | 2020-05-28 13 | demonginx01 | demonginx01 | PRD_TaDEMO | TX_BJ_PRD_D | 10001 | 20001  | 1        | 启动  停止 |  |  |  |
|        | demonginx02                                    | created | 2020-05-28 13 | demonginx02 | demonginx02 | PRD_TaDEMO | TX_BJ_PRD_D | 10001 | 20001  | 1        | 启动  停止 |  |  |  |
|        | demoapp01_1                                    | changed |               | demoapp01_1 | demoapp01   | PRD_TaDEMO | TX_BJ_PRD_S | 10001 | 20001  | 1        | 放弃 确认  |  |  |  |
|        | demoapp02_1                                    | changed |               | demoapp02_1 | demoapp02   | PRD_TaDEMO | TX_BJ_PRD_S | 10001 | 20001  | 1        | 放弃 确认  |  |  |  |

执行->编排执行,选择【应用系统部署-升级】编排,执行【PRD\_TaDEMO】系统,平台根据编排内任务节点的插件方法的注册过滤规则

### 选择合法的执行对象列表。比如app 2个实例和数据库1个实例会执行升级,但是nginx 2个实例不会执行升级部署。

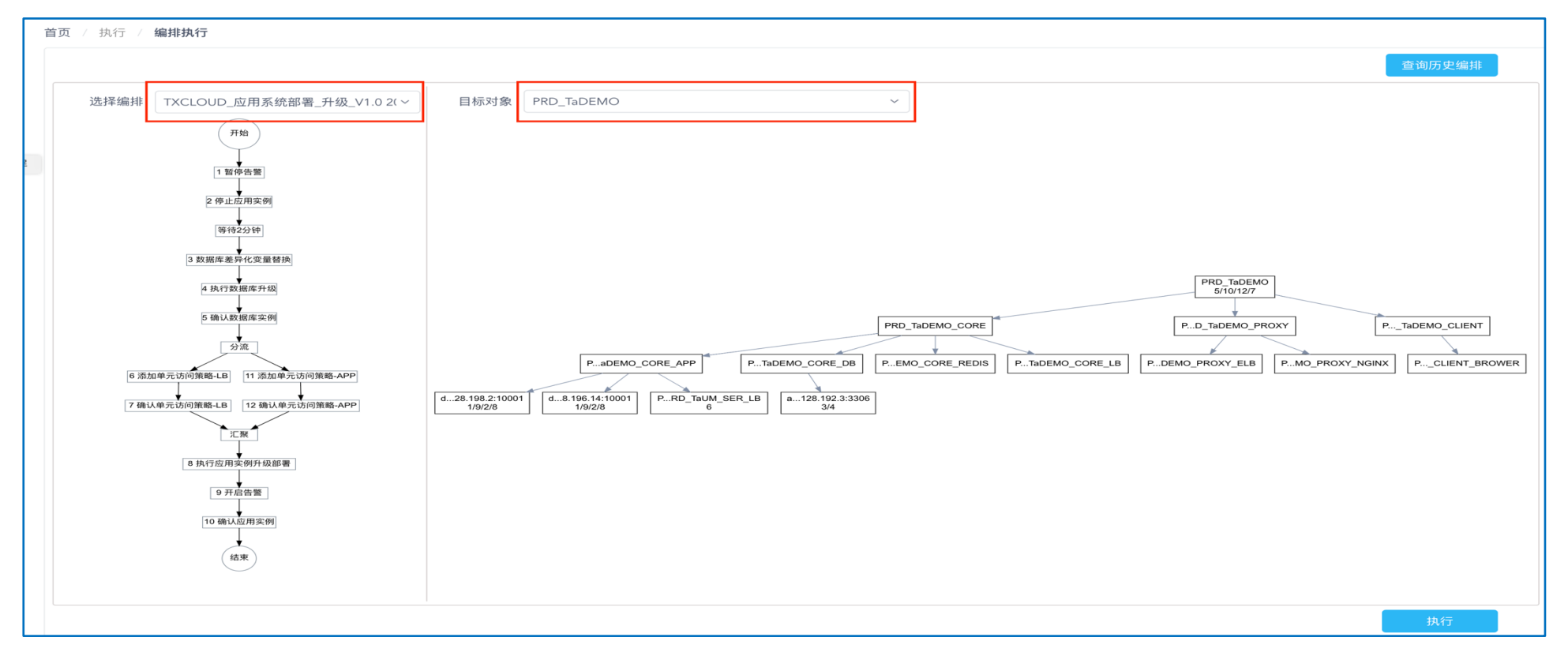

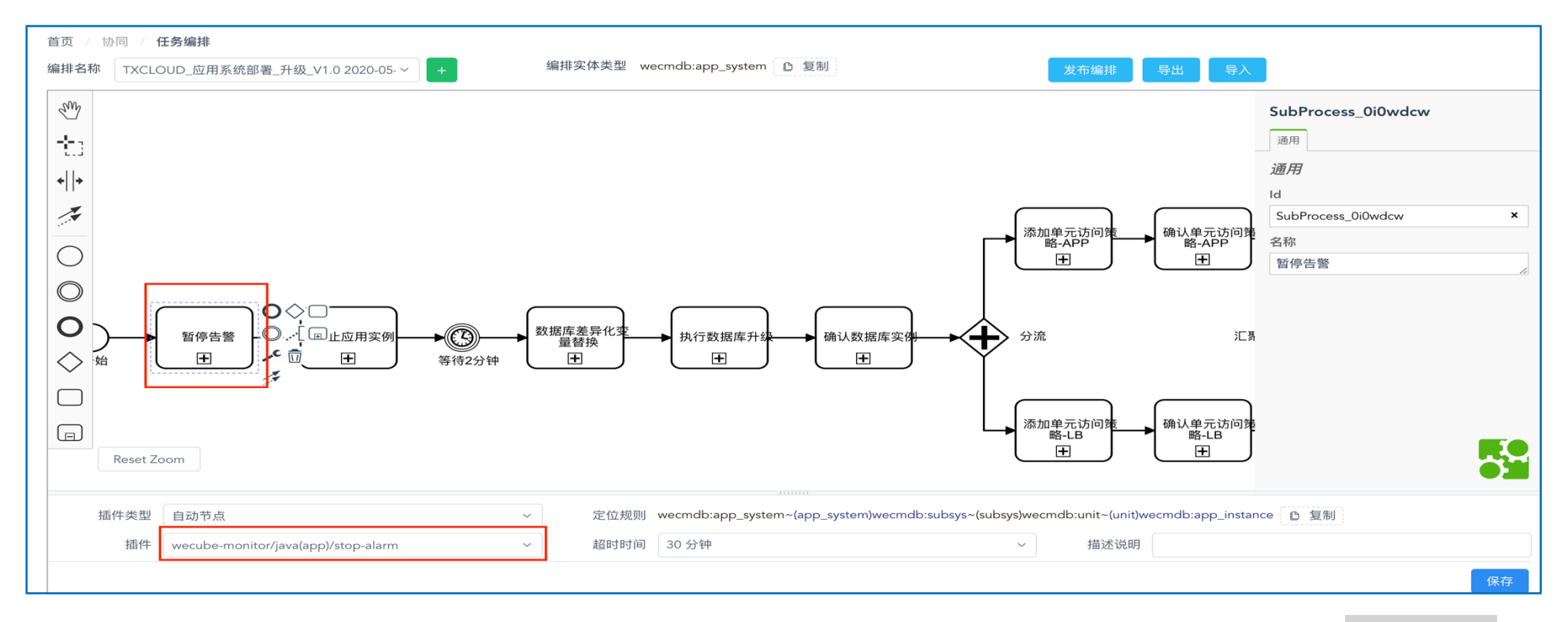

### 找到对应的插件方法。协同->插件管理,wecube-monitor插件包->服务注册->java->java(app)->stop-alarm,点击<u>查看过滤规则</u>

| 首页 / 协同 / <b>插件注册</b>                                                      |                      |               |                                 |  |  |  |  |
|----------------------------------------------------------------------------|----------------------|---------------|---------------------------------|--|--|--|--|
| 上传插件包                                                                      | 🔹 dashboard 💿 添加 🗸 🗸 | ,<br>注册名称 app | 目标对象类型 wecmdb:app_instance 2 复制 |  |  |  |  |
| ◆ 上传插件                                                                     | ✿ host ❶ 添加 ~        | > deregister  | <b>查看过滤规则</b> C 复制 《 移除         |  |  |  |  |
| 插件句列表 目示德田括供句                                                              | ✿ java ● 添加 ^        | > register    | <b>查看过滤规则</b> □ 复制 音 移除         |  |  |  |  |
|                                                                            | ◆ mysql ● 添加 ~       | > start-alarm |                                 |  |  |  |  |
| > alicloud_v1.0.0                                                          | ✿ ping ● 添加 ~        | stop-alarm    | 宣看江滤規则し夏制 夏 移际                  |  |  |  |  |
| <pre>&gt; artifacts_v0.3.0 &gt; notification_v0.1.0 </pre>                 | ✿ redis ❹ 添加 ~       |               | 注销                              |  |  |  |  |
| > qcloud_v1.8.6                                                            | 🔹 telnet 💿 添加 🗸 🗸    |               |                                 |  |  |  |  |
| > saltstack_v1.8.6                                                         |                      |               |                                 |  |  |  |  |
| > service-mgmt_v0.5.0                                                      |                      |               |                                 |  |  |  |  |
| wecmdb_v1.4.5                                                              |                      |               |                                 |  |  |  |  |
| <ul> <li>● 插件配置</li> <li>● 插件配置</li> <li>● 接件配置</li> <li>● 接件配置</li> </ul> |                      |               |                                 |  |  |  |  |

| 「首页 / 协同 / <b>插件注册</b> 」 |             |             |       |               |                                 |                                            |             |
|--------------------------|-------------|-------------|-------|---------------|---------------------------------|--------------------------------------------|-------------|
| 上传插件包                    | 🏚 dashboard | 过滤规则        |       |               | 目标对象类型 wecmdb:app_instance C 复制 |                                            |             |
| ◎ 上传播件                   | 🌣 host 😁 🕅  | state_code  | ~ eq  | ~ changed     |                                 | 则 0 复制 # 移除                                |             |
|                          | 🗢 java 💿 🦷  | fixed_date  | ~ is  | NULL          |                                 | 则 D 复制 T 移除                                |             |
| 插件包列表 显示停用插件包            | java-(app)  | deploy_user | ~ eq  |               |                                 | 则 [2]复制 [1]移除                              |             |
| > alicloud_v1.0.0        | 🗢 mysql 🙃   |             | 添加过滤热 | R.D.I         |                                 | <b>四</b> 日 复制 1 移除                         |             |
| > artifacts_v0.3.0       | 🌣 ping 😁 🦻  |             |       | 取消            | 确定                              | <u>素</u> 属性                                | 属性类型        |
| > notification_v0.1.0    | o redis 👩   |             |       |               | WITAL                           | wecmdb:app_instance.key_name D 复制          |             |
| > qcloud_v1.8.6          | 🌣 telnet 😗  | 添加 ~        |       | * instance_ip | string                          | wecmdb:app_instance.host_resource_instan   | ic entity ~ |
| > saltstack_v1.8.6       |             |             |       |               |                                 | e>wecmdb:host_resource_instance.ip_addr    | es          |
| > service-mgmt_v0.5.0    |             |             |       | port          | string                          | ● U 要啊<br>wecmdb:app_instance.monitor_port |             |
| > wecmdb_v1.4.5          |             |             |       | *             |                                 | D 复制                                       |             |
| v wecube-monitor_v1.5.0  |             |             | 输出参数  | errorCode     | string                          | N 🗸 N/A                                    |             |
| ● 插件配置 《 服务注册 〕 ○ 运行管理   |             |             |       | errorMessage  | string                          | N ~ N/A                                    |             |

其实每个任务节点关联的插件都有过滤规则,约束选取合法的数据对象。

补充一个可启用类型CI对象状态机。比如主机、应用实例是此类型的状态机控制。

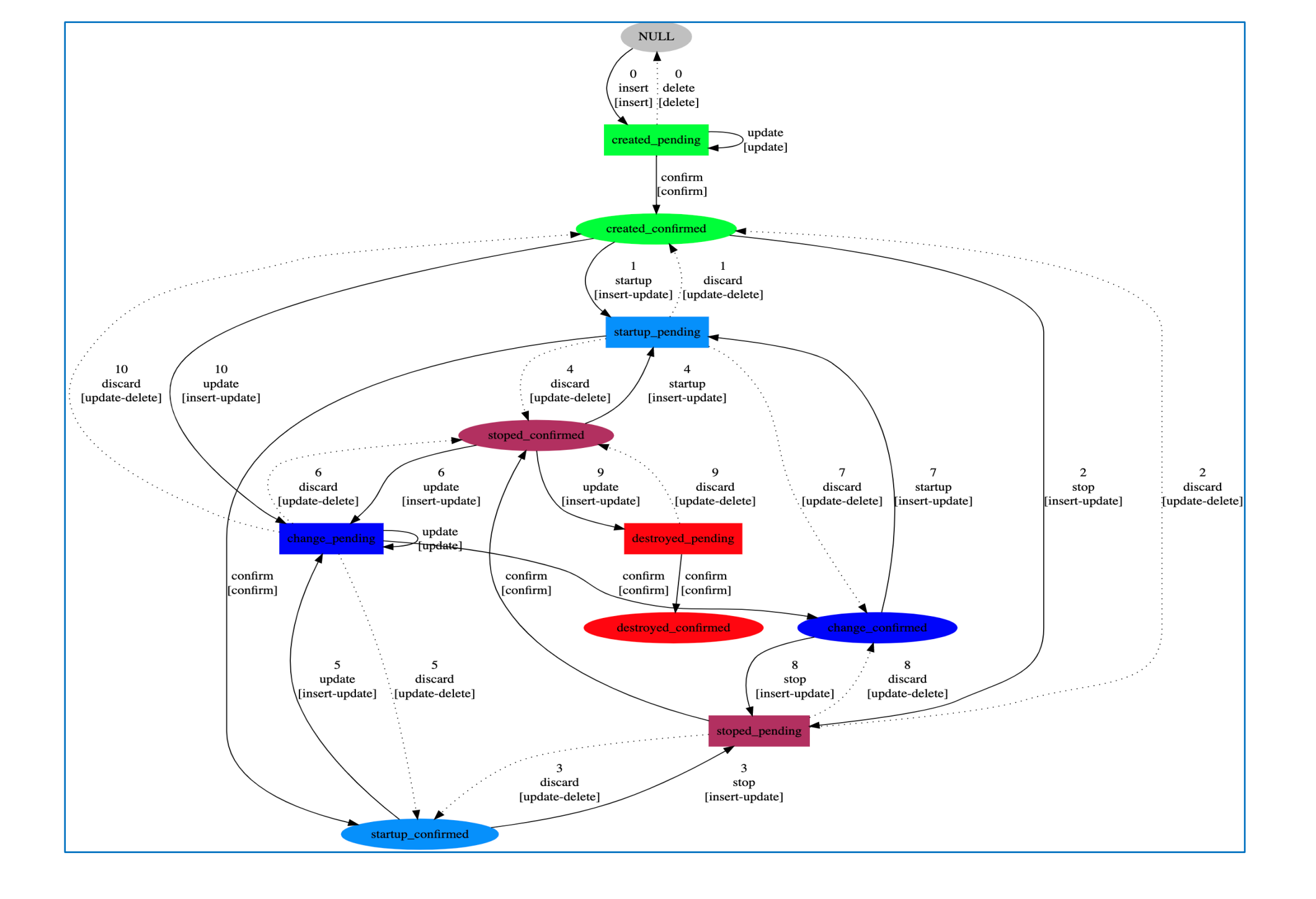

### 12、子系统下线

设计->应用视图-部署管理,依次将负载均衡实例、缓存实例、数据库实例、应用实例、调用、单元、子系统删除,状态编码为deleted状态。 其中因为状态机控制的原因

- 1、缓存实例需要先确认、在删除。
- 2、应用实例需要先停止、然后确认、然后在删除。
- 3、3条没有安全策略的调用,需要先确认,在删除。
- 4、单元中BROWER需要先确认在删除。

然后逐个子系统执行子系统下线编排。

| 系统 PF                             | RD_TaDEMO         | ~         | 查询      |            |                    |                                         |               |        |       |
|-----------------------------------|-------------------|-----------|---------|------------|--------------------|-----------------------------------------|---------------|--------|-------|
| 应用逻辑                              | <b>這图</b> 应用树状逻辑图 | 子系统 ┥ 单元  | 调用 应用实例 | 数据库实例 缓存实例 | <del>负</del> 载均衡实例 |                                         |               |        |       |
| 唯一名称                              | 状态编               | 码         | 确认日期    | 编码         | 应用系统               |                                         |               |        |       |
| 唯一名称                              | 状态组               |           | 确认日期    | 编码         | @ 请选择              | ▼ ● ● ● ● ● ● ● ● ● ● ● ● ● ● ● ● ● ● ● | Q 搜索 C 重置     |        |       |
| + 新増     + 复制新増     / 编辑     ● 明除 |                   |           |         |            |                    |                                         |               |        |       |
|                                   | 唯一名称 ⇔            | 状态编码 🔿    | 确认日期一个  | 编码 ≑       | 应用系统 ⇔             | 子系统设计 ≑                                 | 网络区域 💠        | 管理角色 🗢 | 操作    |
|                                   | PRD_TaDEMO_CORE   | destroyed |         | CORE       | PRD_TaDEMO         | aDEMO_CORE                              | TX_BJ_PRD_SF  | 超级管理员  | 放弃 确认 |
|                                   | PRD_TaDEMO_PROXY  | destroyed |         | PROXY      | PRD_TaDEMO         | aDEMO_PROXY                             | TX_BJ_PRD_DMZ | 超级管理员  | 放弃 确认 |
|                                   | PRD_TaDEMO_CLIENT | destroyed |         | CLIENT     | PRD_TaDEMO         | aDEMO_CLIENT                            | TX_BJ_PRD_WAN | 超级管理员  | 放弃 确认 |

### 全部执行后,监控视图关于PRD\_TaDEMO,就只剩下一个空对象。这个对象也可以删除。设计一个应用系统下线的编排来处理。

| 首页 / 监测 / <b>对象视图</b> |                   |            |
|-----------------------|-------------------|------------|
| 对象视图                  |                   |            |
| demo                  | 30m ~ 10s ~ 请选择日期 | 自 同环比 Q 搜索 |
| app_system PRD_TaDEMO |                   |            |

### 13、删除资源和网络数据。

执行网络区域资源删除和数据中心删除编排。

过程和子系统下线类似。不在一一罗列。

注意:

1、网络区域资源删除,勾选掉txbjwecubehost主机不要删除。

2、腾讯云数据库删除需要手工去界面处理一下下线。插件改进中……

3、删除完网络区域资源后,需要等待一个较长时间才能执行数据中心网络和结构删除。腾讯云会反应SF\_DB子网还有资源。

一般24小时后OK。在腾讯云界面也删不掉。

4、数据中心删除,勾选PRD1\_MGMT\_APP和PRD\_MGMT不要删除。

## 14、执行 terraform destroy

destroy即销毁本次部署WeCube平台的相关VPC,子网,安全组,主机资源,参数与apply相同。

完成。有任何疑问欢迎来咨询。